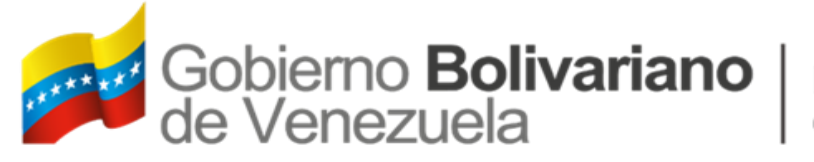

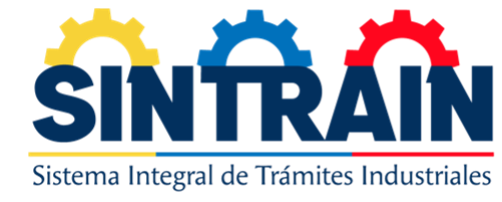

# INSTRUCTIVO

VICEMINISTERIO DE DESARROLLO INDUSTRIAL

SISTEMA INTEGRAL DE TRAMITES INDUSTRIALES

(SINTRAIN)

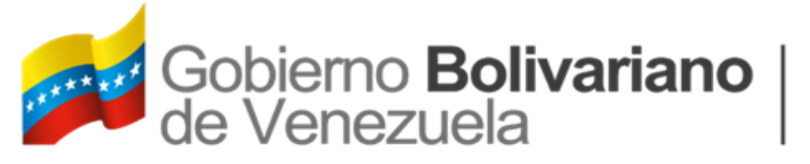

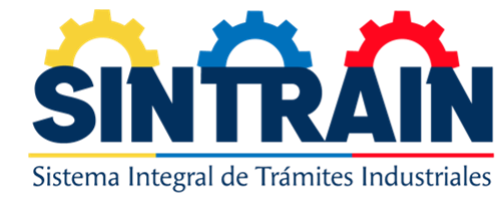

## ACCESO

#### LINK DE ACCESO: HTTPS://SINTRAIN.INDUSTRIAS.GOB.VE

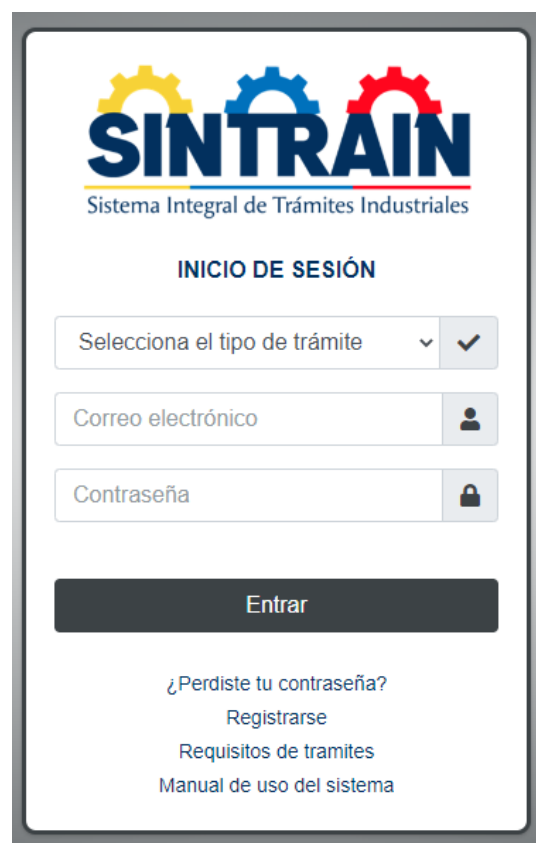

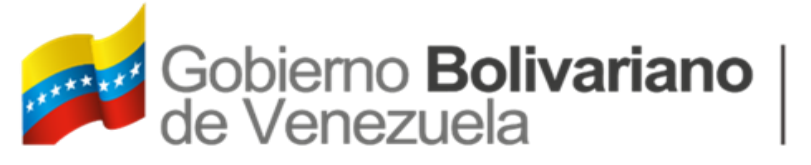

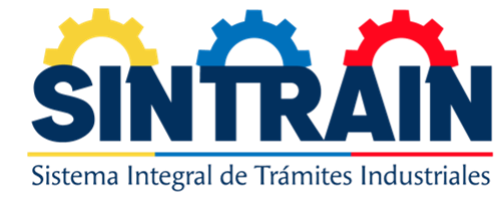

## CLIC REGISTRARSE

| Sistema Integral de Trámites Industriales                                                                |
|----------------------------------------------------------------------------------------------------|
| Selecciona el tipo de trámite 🗸 🗸                                                                        |
| Correo electrónico                                                                                       |
| Contraseña 🔒                                                                                             |
| Entrar<br>¿Perdiste tu contraseña?<br>Registrarse<br>Requisitos de tramites<br>Manual de uso del sistema |

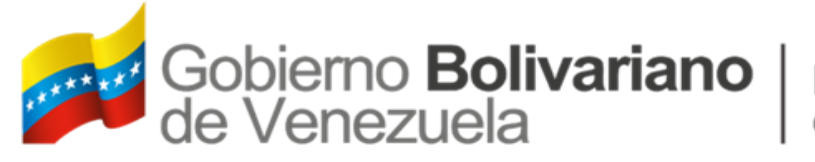

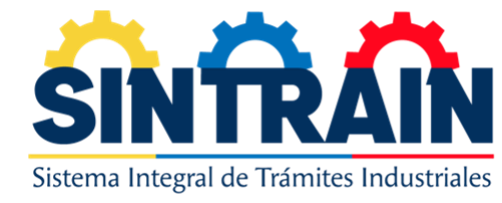

## INGRESAR TIPO DE TRAMITE PARA EL REGISTRO

|            |          | Sistema integral de Tramites industriales |  |   |
|------------|----------|-------------------------------------------|--|---|
| Tipo de t  | ámite    |                                           |  |   |
| Tipo de re | gistro * |                                           |  |   |
| Selecci    | na       |                                           |  | ~ |
| Selecci    | na       |                                           |  |   |
| BK BIT     | CNP RL4  |                                           |  |   |
| MEIV C     | SA       |                                           |  |   |

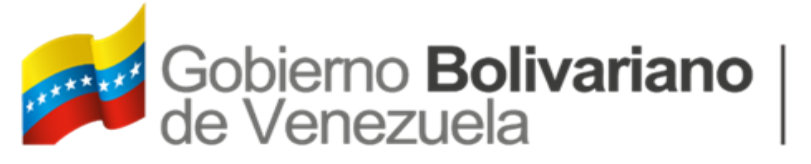

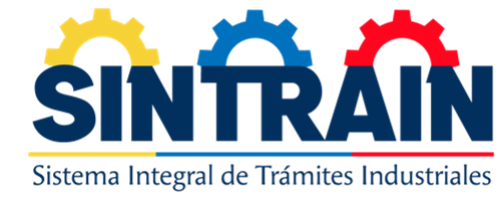

### INGRESAR DATOS DEL REPRESENTANTE LEGAL

| Datos del presidente o director general |                                |
|-----------------------------------------|--------------------------------|
| Ingrese su cédula de identidad *        |                                |
| L-                                      | Q.                             |
| Primer nombre *                         | Segundo nombre                 |
| Primer apellido *                       | Segundo apellido               |
| Teléfono principal *                    | Teléfono alternativo           |
| Correo electrónico *                    | Confirmar correo electrónico * |
| Contraseña *                            | Confirmar contraseña *         |
|                                         |                                |

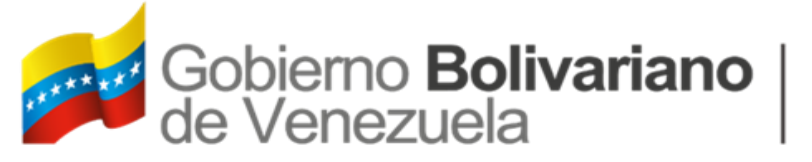

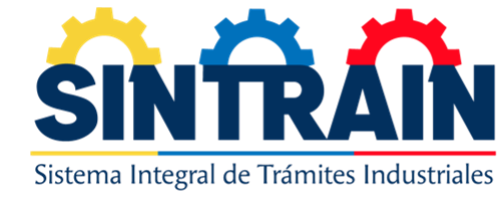

### INGRESAR DATOS DE LA EMPRESA

| Datos de la empresa                        |                                        |
|--------------------------------------------|----------------------------------------|
| Ingrese su RIF de la empresa *             |                                        |
| J-XXXXXXXXXX<br>Razón social *             |                                        |
|                                            |                                        |
| Actividad económica *                      | Sector *                               |
|                                            | Selecciona 🗸                           |
| Estado *                                   |                                        |
| Selecciona 🗸                               |                                        |
| Municipio *                                | Parroquia *                            |
| Selecciona un estado 🗸                     | Selecciona un municipio 🗸              |
| Dirección fiscal de la empresa según RIF * | Dirección fisica de planta (Si aplica) |
|                                            |                                        |

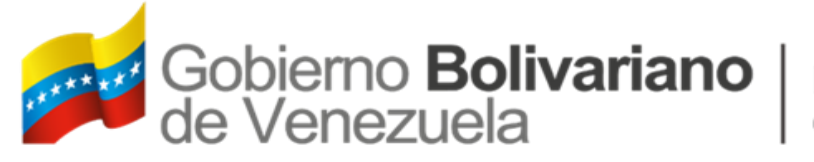

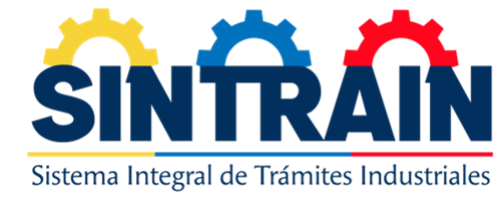

### INGRESAR DATOS DE LA JUNTA DIRECTIVA

| Junta directiva                    |           |             |         |  |  |  |  |  |  |  |
|------------------------------------|-----------|-------------|---------|--|--|--|--|--|--|--|
| Cedula                             | Nombres   | Apellidos   | Cargo   |  |  |  |  |  |  |  |
| Ningún dato disponible en esta tab | la        |             |         |  |  |  |  |  |  |  |
| Ingrese su cédula de identidad *   | Nombres * | Apellidos * | Cargo * |  |  |  |  |  |  |  |
| V-XXXXXXXX                         |           |             |         |  |  |  |  |  |  |  |
| <b>+</b> Añadir                    |           |             |         |  |  |  |  |  |  |  |

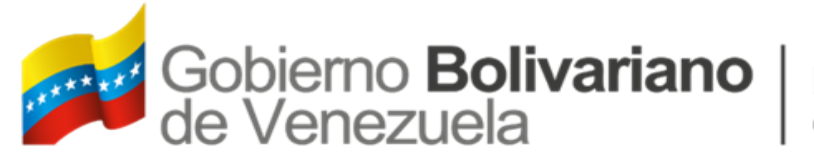

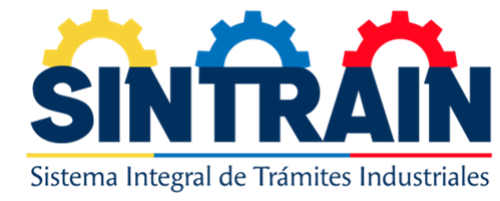

## INGRESAR DATOS DE LOS ACCIONISTA

| Accionistas                 |                                      |         |           |             |          |                         | - |  |  |  |
|-----------------------------|--------------------------------------|---------|-----------|-------------|----------|-------------------------|---|--|--|--|
| Cedula                      | Nombre                               | es      | Apellidos |             | Porcenta | aje accionario          |   |  |  |  |
| Ningún dato disponible e    | Ningún dato disponible en esta tabla |         |           |             |          |                         |   |  |  |  |
|                             |                                      |         |           |             |          |                         |   |  |  |  |
| Ingrese su cédula de identi | dad * Nor                            | mbres * |           | Apellidos * |          | Porcentaje accionario * |   |  |  |  |
| V-XXXXXXXX                  |                                      |         |           |             |          |                         |   |  |  |  |
|                             |                                      |         |           |             |          |                         |   |  |  |  |
|                             |                                      |         | 🕂 Añ      | íadir       |          |                         |   |  |  |  |
|                             |                                      |         |           |             |          |                         |   |  |  |  |

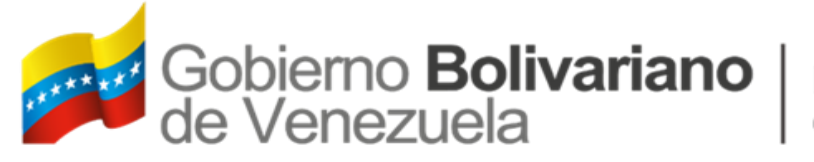

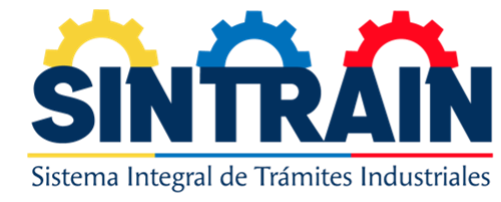

### INGRESAR DATOS DEL APODERADO

| Datos del apoderado            |         | -         |
|--------------------------------|---------|-----------|
| Ingrese su cédula de identidad | Nombres | Apellidos |
| V-XXXXXXXX                     |         |           |
|                                |         |           |

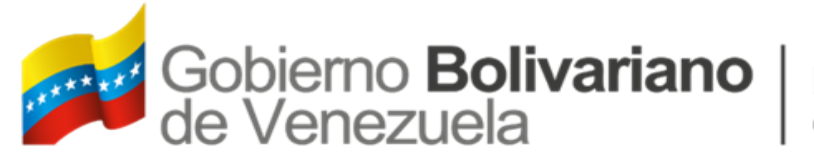

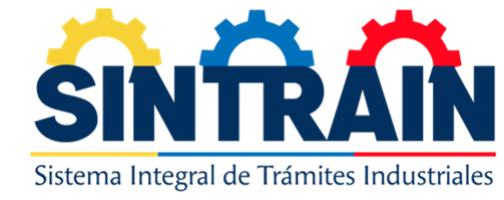

### ADJUNTAR DOCUMENTOS SOLICITADOS

| Adjuntar los siguientes archivos                  |        |
|---------------------------------------------------|--------|
| Todos los archivos deben estar en formato pdf.    |        |
| Todos los campos con * son de relleno obligatorio |        |
| RIF de la empresa *                               |        |
| Seleccione archivo                                | Cargar |
| Acta constitutiva y sus modificaciones*           |        |
| Seleccione archivo                                | Cargar |
| Cédula de identidad *                             |        |
| Seleccione archivo                                | Cargar |
| Poder notariado del apoderado                     |        |
| Seleccione archivo                                | Cargar |
| Registrar                                         |        |

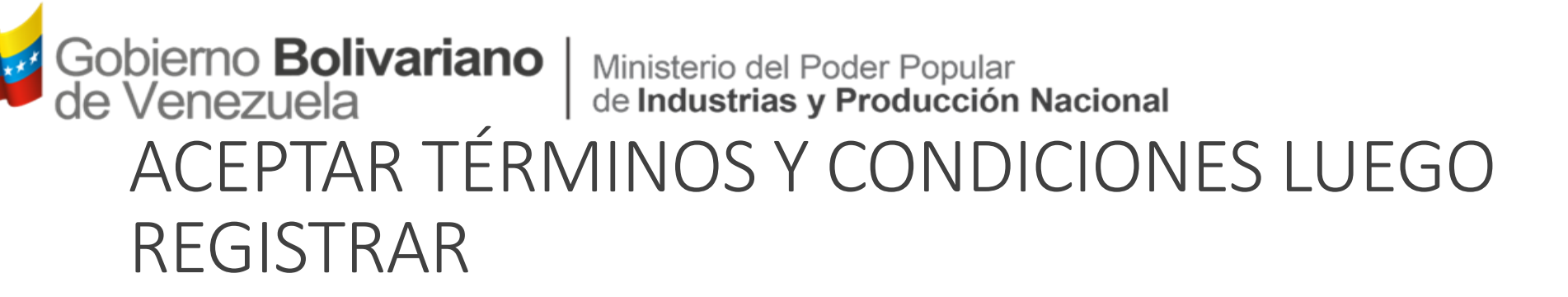

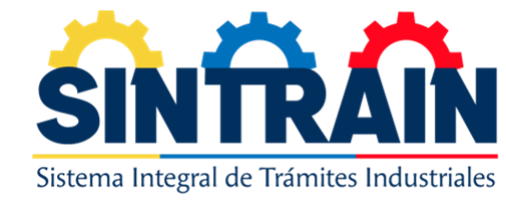

×

Términos y condiciones

Usted en su carácter de (Presidente, representante legal, apoderado), de la empresa, declara conocer las condiciones y términos establecidos en el basamento legal aplicable para esta solicitud, así como las consecuencias que de ellas se deslinden; a tales efectos, manifiesta que tanto la información como la documentación suministrada, son ciertas, fidedignas e irrefutables, ya que reflejan con total precisión, los elementos de comprobación necesarios para su validez y eficacia; en este sentido autorizo al Ministerio del Poder Popular de Industrias y Producción Nacional, o a quien este designe, a encauzar todos los medios de confirmación que considere necesarios, sin más limitaciones que las establecidas en la Constitución y las Leyes de la República, sin perjuicio de las acciones civiles, penales, administrativas que como resultado de dicha comprobación tuvieren lugar en razón de una omisión o suministro de información falsa a la Administración Pública. De igual modo declara que, la recepción de toda notificación, mensaje de datos o incidencias relacionadas con esta solicitud, será efectiva desde el momento que sea emitida por este Sistema, de conformidad a lo estipulado en los artículos 9 y 10 el Decreto con Rango, Valor y Fuerza de Ley Nº 1204, de fecha 10 de febrero de 2001, que regula la materia de Mensaje de Datos y Firmas Electrónicas, publicado en la Gaceta Oficial de la República Bolivariana de Venezuela bajo el número 37.148, de fecha 28 de febrero de 2001.

Declaro estar de acuerdo con los términos y condiciones

Cerrar Registra

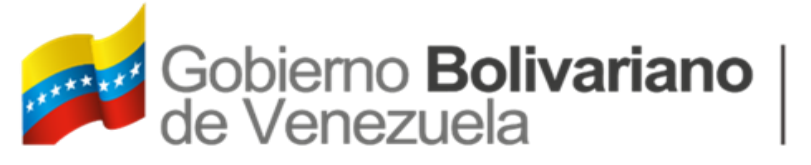

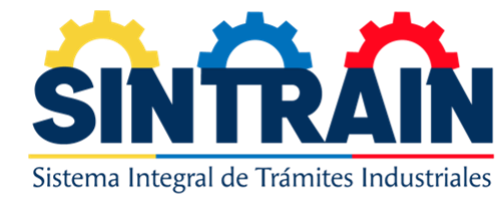

# REGISTRARSE

La opción de registrarse tiene siete (7) bloques que son:

- Tipo de tramite
- Datos del presidente o director general
- Junta directiva
- Accionistas
- Datos del apoderado
- Documentos adjuntos

Cada bloque contiene información necesario para efectuar el registro, una vez realizado el personal de Viceministerio de Desarrollo Industrial, validara su usuario y le llegara un correo electrónico informando su aprobación de acceso al sistema.

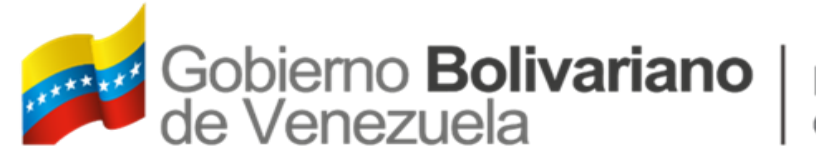

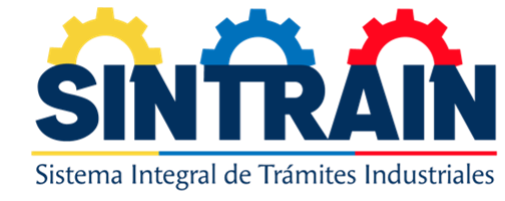

# RECUPERAR CONTRASEÑA

| Sistema Integral de Trámites Industriales                                                                |
|----------------------------------------------------------------------------------------------------|
| Selecciona el tipo de trámite 🗸 🗸                                                                        |
| Correo electrónico                                                                                       |
| Contraseña                                                                                               |
| Entrar<br>¿Perdiste tu contraseña?<br>Registrarse<br>Requisitos de tramites<br>Manual de uso del sistema |

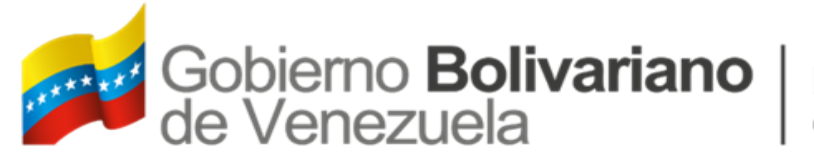

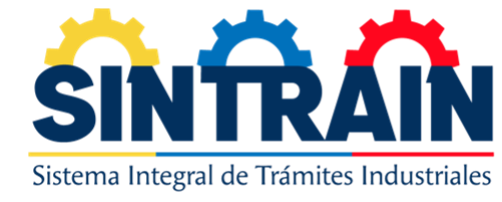

# RECUPERAR CONTRASEÑA

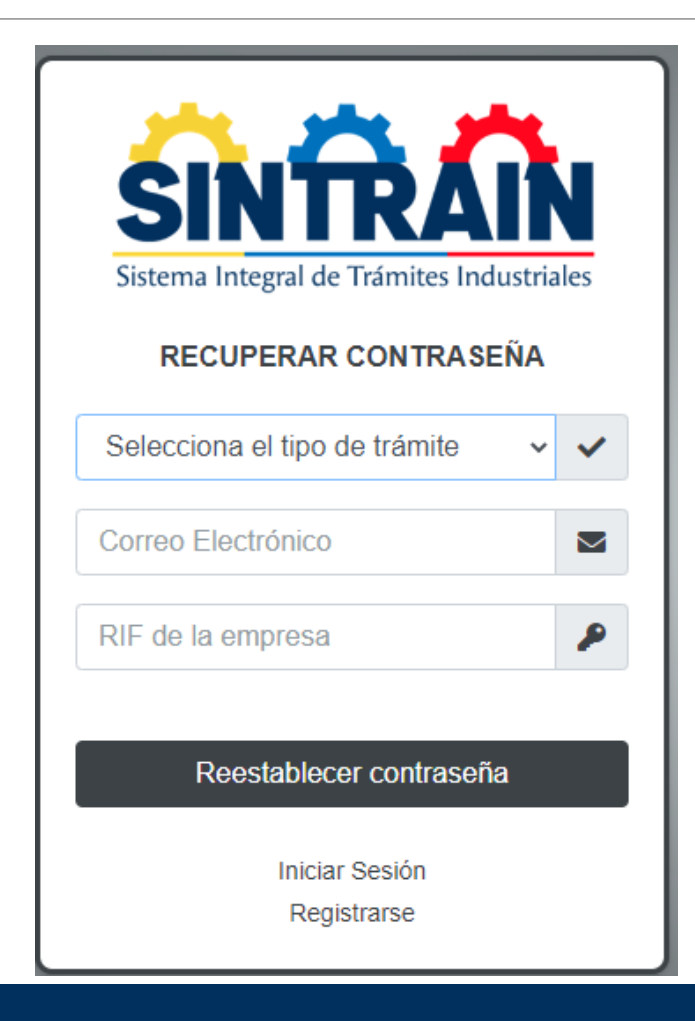

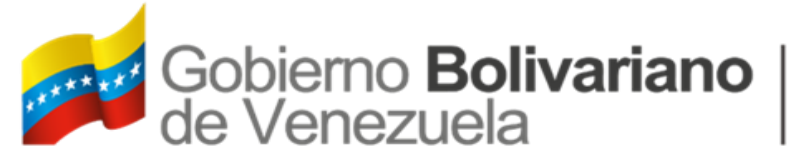

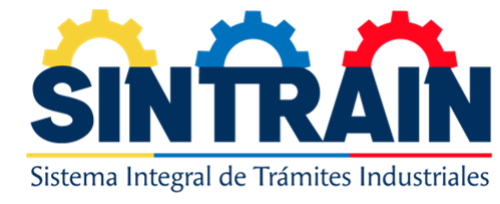

# PAGINA DE INICIO

| - A A A       |            | <b>≡</b> Inicio    |                                                                                   |                      |                         |                                                                                     | 🔀 Cerrar sesión                                                                                                    |
|---------------|------------|--------------------|-----------------------------------------------------------------------------------|----------------------|-------------------------|-------------------------------------------------------------------------------------|----------------------------------------------------------------------------------------------------|
| PRUEBA PRUEBA | dustriales |                    |                                                                                   | Sistema Integral de  | P Trámites Industriales |                                                                                     |                                                                                                    |
| Tramites      | <          | DECRETOS OFICI     | ALES                                                                              |                      |                         |                                                                                     | Tweets de<br>@IndustriasVE                                                                                                    |
| 🞛 Gestionar   | <          | Título del archivo | $\wedge \!\!\!\!\!\!\!\!\!\!\!\!\!\!\!\!\!\!\!\!\!\!\!\!\!\!\!\!\!\!\!\!\!\!\!\!$ | Fecha de vencimiento | 14                      | $\uparrow \!\!\!\!\!\!\!\!\!\!\!\!\!\!\!\!\!\!\!\!\!\!\!\!\!\!\!\!\!\!\!\!\!\!\!\!$ | 1 Ministerio de Industrias                                                                                                    |
|               |            | PRUEBA DECRETO 1   |                                                                                   | 2022-12-31           |                         | A                                                                                   | y Producción Naciona<br>Hipólito Abreu y<br>@HAb · 35min                                                                                                    |
|               |            |                    |                                                                                   |                      | Anterior                | Siguiente                                                                           | Continúa el despliegue<br>nacional de @IndustriasVE en<br>la instalación del<br>#ÓrganoSuperiorDeIndustria,<br>ahora le tocó el turno a<br>Aragua #ProducirEsVencer. |

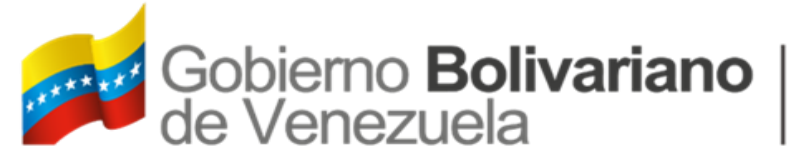

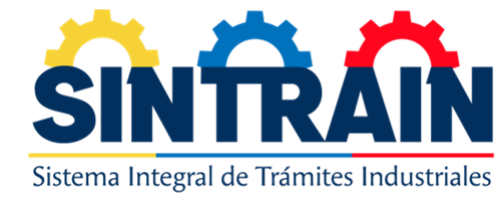

MENÚ 1-3

El menú contiene distintos accesos, que son:

Planillas

- CNP
- RL4
- BK/BIT
- MEIV
- CESA

#### Tramites

- CNP
- RL4
- BK/BIT
- MEIV
- CESA

#### Gestionar

• Cambiar Contraseña

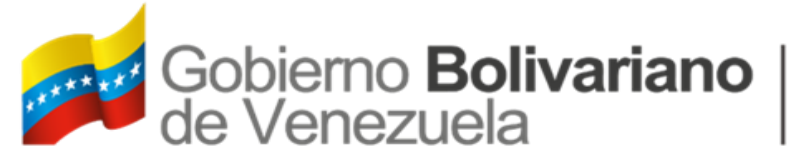

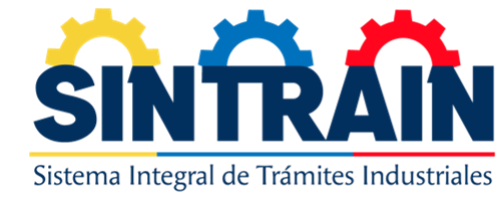

# MENÚ 2-3 (PLANILLAS)

En el menú la opción de planillas, despliega cuatro (4) distintos tramites a gestionar, una vez seleccionado podrá ver un botón de **Nuevo** con el que podrá iniciar su solicitud y una vez cargado visualizar el estatus encontrado.

| Planillas - Tramite de No Producción (CNP) |            |                    |                     |                               |     |     |  |  |  |  |
|--------------------------------------------|------------|--------------------|---------------------|-------------------------------|-----|-----|--|--|--|--|
| A PRUEBA PRUEBA Nuevo                      |            |                    |                     |                               |     |     |  |  |  |  |
| Planillas                                  |            |                    |                     |                               |     |     |  |  |  |  |
| Tramites                                   | Tramites < |                    |                     |                               |     |     |  |  |  |  |
| 🖽 Gestionar                                | <b>`</b>   |                    | buscar.             |                               |     |     |  |  |  |  |
|                                            |            | N° de solicitud    | Fecha de registro   | Estatus                       |     |     |  |  |  |  |
|                                            |            | S-CNP-2022-0000015 | 2022-08-10 11:24:03 | Por aprobación de certificado | N N | /er |  |  |  |  |
|                                            |            | S-CNP-2022-0000014 | 2022-08-05 14:49:41 | Certificado negado            | N   | /er |  |  |  |  |
|                                            |            | S-CNP-2022-0000013 | 2022-07-22 11:25:07 | Certificado aprobado          | L V | /er |  |  |  |  |
|                                            |            | S-CNP-2022-0000012 | 2022-07-19 20:08:10 | Certificado negado            | N   | /er |  |  |  |  |

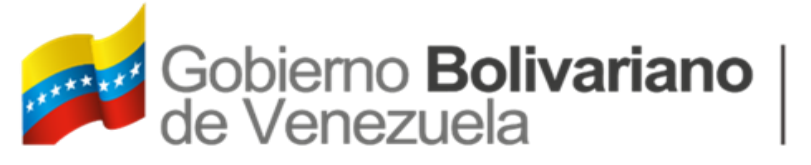

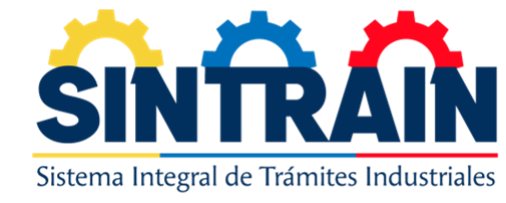

# PLANILLAS

En esta sección se encuentra cada solicitud generada, las cuales iran pasando por los distintos niveles de aprobación, automáticamente si la solicitud se encuentra en estatus de negada, el sistema le habilitara la opción de edición en la solicitud, en donde podrá tomar los correctivos notificados en su correo electrónico o en la misma opción de **ver** podrá visualizar el motivo de rechazo, para enviar la solicitud nuevamente para su revisión por segunda vez, si por segunda vez es rechazado la solicitud el sistema les permitirá realizar una nueva solicitud.

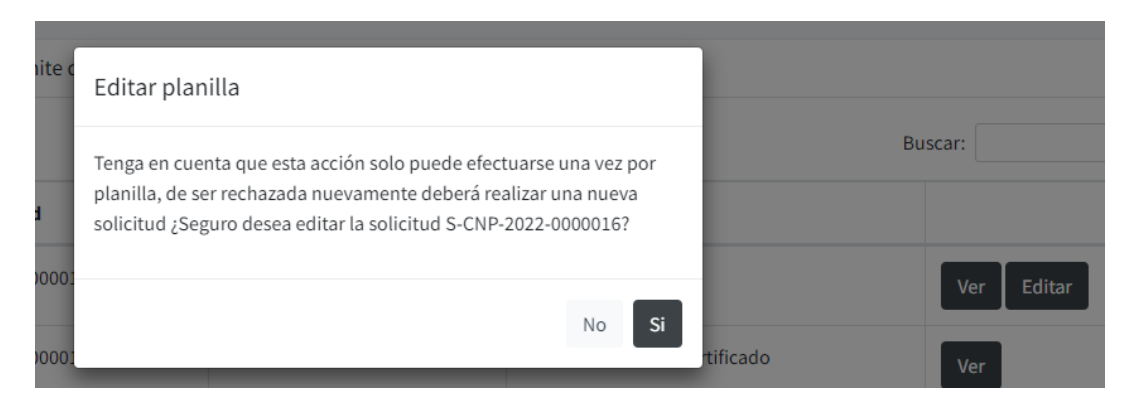

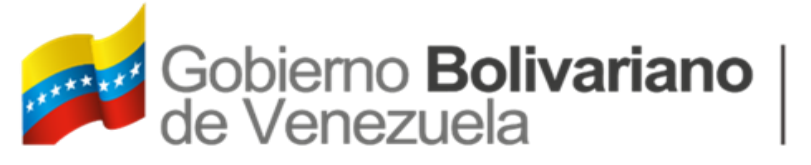

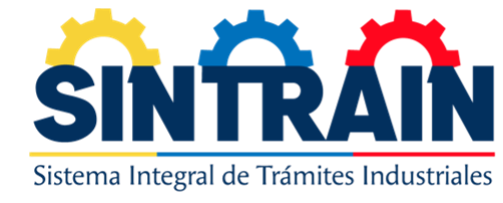

# MENÚ 3-3 (TRAMITE)

En el menú la opción de certificados, despliega tres (3) opciones que lo redirigen a la visualización del tramite emitido, para su impresión así como también encontrar los distintos estatus del tramite.

| ALC: ALC: ALC: ALC: ALC: ALC: ALC: ALC:   | ≡ Inicio           |                    |                      |                     |                      | 🔀 Cerrar sesión |
|-------------------------------------------|--------------------|--------------------|----------------------|---------------------|----------------------|-----------------|
| Sistema Integral de Trámites Industriales | Tramites CNP       |                    |                      |                     |                      |                 |
| 온 PRUEBA PRUEBA                           | Tramites CNP       |                    |                      |                     |                      |                 |
| Planillas <                               |                    |                    |                      |                     | Buscar:              |                 |
| Gestionar <                               | Nro tramite        | Nro de planilla    | Estatus              | Fecha de emisión    | Fecha de vencimiento |                 |
|                                           | CE-CNP-000014-2022 | S-CNP-2022-0000014 | Certificado negado   | 2022-08-23 21:43:52 |                      | Ver Anulado     |
|                                           | CE-CNP-000013-2022 | S-CNP-2022-0000012 | Certificado negado   | 2022-08-23 21:44:21 |                      | Ver Anulado     |
|                                           | CE-CNP-000012-2022 | S-CNP-2022-0000013 | Certificado aprobado | 2022-07-23 11:35:27 | 2022-12-31 00:00:00  | Ver Editar      |
|                                           | CE-CNP-000010-2022 | S-CNP-2022-0000011 | Certificado aprobado | 2022-07-06 13:38:18 | 2022-12-31 00:00:00  | Ver             |
|                                           | CE-CNP-000009-2022 | S-CNP-2022-0000009 | Certificado aprobado | 2022-07-03 11:16:23 | 2022-12-31 00:00:00  | Ver Editar      |

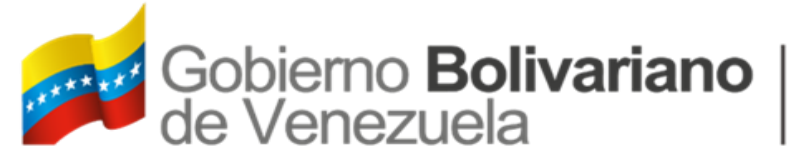

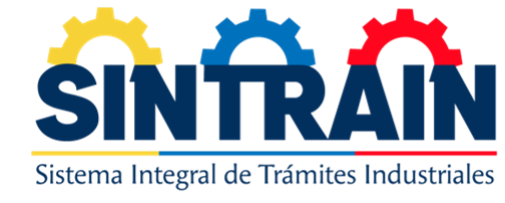

# NUEVA SOLICITUD 1-7

Al iniciar un nuevo tramite si posee una solicitud pendiente por aprobación el sistema le arrojara una advertencia indicado la existencia de este tramite en curso, de existir y querer realizar uno nuevo con los mismos datos, no garantiza aceleración en el proceso, solo retrasara el proceso de aprobación, debe esperar por aprobación de su tramite inicial; Si no tiene solicitudes en curso el sistema lo redirigirá de inmediato a la vista de nueva solicitud

| Advertencia                                              |                                                                                |                                                                               | ×                              |
|----------------------------------------------------------|--------------------------------------------------------------------------------|-------------------------------------------------------------------------------|--------------------------------|
| Usted posee una solicituo<br>solicitud con datos distint | d de planilla en proceso de aprobaci<br>o a la pendiente, de lo contrario debe | ón, de clic en aceptar si acepta reg<br>esperar por aprobación de la soliciti | istra una nueva<br>ur en curso |
|                                                          | Cerrar Ace                                                                     | ptar                                                                          |                                |
|                                                          | _                                                                              | _                                                                             | Buscar                         |
| Nº do colicitud                                          | Fache de maistre                                                               | Estatus                                                                       |                                |

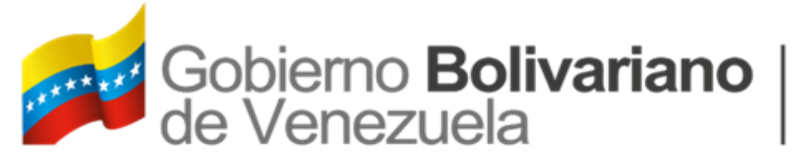

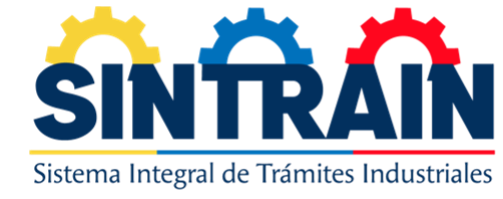

# NUEVA SOLICITUD 2-7

Al iniciar un nuevo tramite el primer bloque con el que se encuentra son los datos básicos del registro de empresa.

| Nueva solicitud de planilla - CNP   |                                                                 |
|-------------------------------------|-----------------------------------------------------------------|
| Datos Básicos                       | -                                                               |
| Razón social                        | RIF                                                             |
| Domicilio fiscal descrito en el RIF | Representante legal                                             |
| dawdawdawd<br>Número de Teléfono    | PRUEBA PRUEBA, C.I: V-31312312<br>Número de teléfono alterativo |
| 02123231312<br>Correo electrónico   | 0212                                                            |
| cmalav3@gmail.com                   |                                                                 |

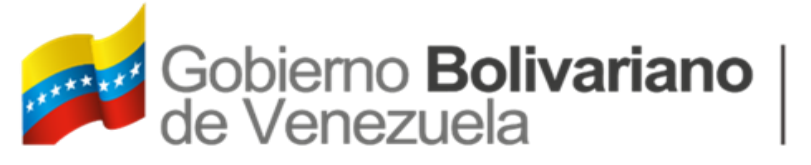

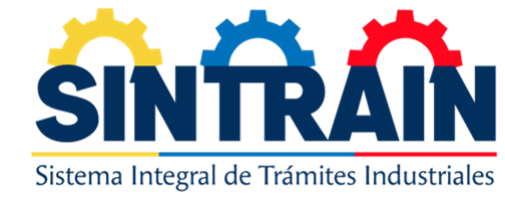

# NUEVA SOLICITUD CNP 3-7

La siguiente sección contiene los siguientes bloques, que deben ser rellenados los campos que indican obligatoriedad:

Datos de la mercancía

Seguro y flete

Exposición de motivo

Documentos a adjuntar

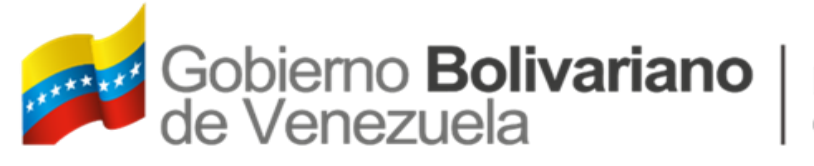

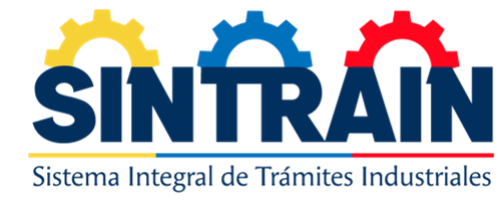

# NUEVA SOLICITUD BK/BIT 4-7

La siguiente sección contiene los siguientes bloques, que deben ser rellenados los campos que indican obligatoriedad:

Datos de la mercancía

Datos complementarios

- Seguro y flete
- ¿Es una empresa intermediaria?

Exposición de motivo

Informe técnico

Documentos a adjuntar

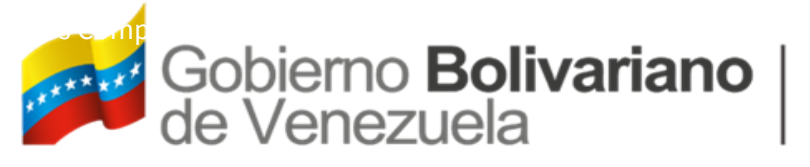

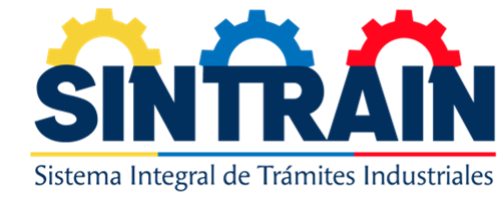

# NUEVA SOLICITUD RL4 5-7

La siguiente sección contiene los siguientes bloques, que deben ser rellenados los campos que indican obligatoriedad:

Datos de la mercancía

**Datos Complementarios** 

- Seguro y flete
- Tipo de tramite

Exposición de motivo

Documentos a adjuntar

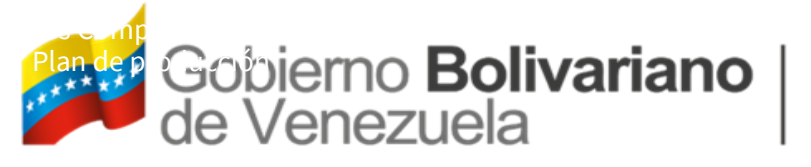

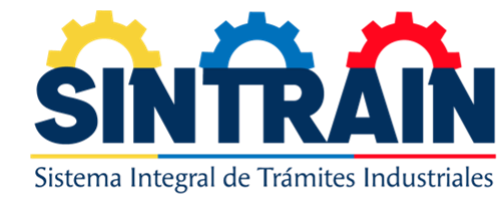

# NUEVA SOLICITUD MEIV 6-7

La siguiente sección contiene los siguientes bloques, que deben ser rellenados los campos que indican obligatoriedad:

Lista de materiales

- Instructivo de llenado
- Descargar archivo modelo

Plan de producción

Exposición de motivo

Documentos a adjuntar

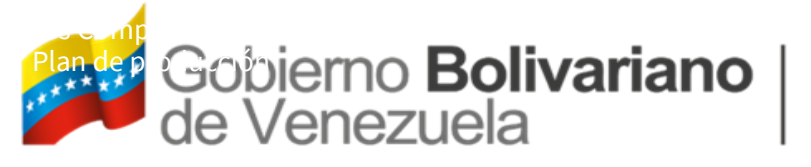

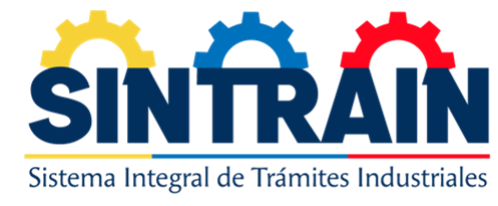

# NUEVA SOLICITUD CESA 7-7

La siguiente sección contiene los siguientes bloques, que deben ser rellenados los campos que indican obligatoriedad:

Lista de materiales

- Instructivo de llenado
- Descargar archivo modelo

Exposición de motivo

Documentos a adjuntar

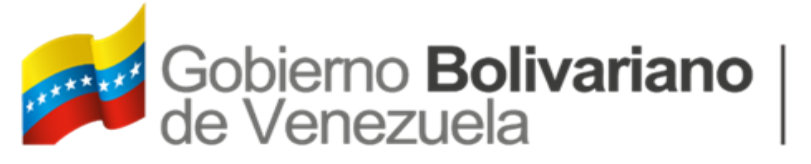

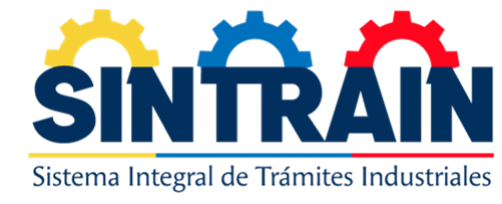

# TRAMITE 1-3

En el siguiente modulo se encontraran los tramites emitidos, en sus distintos estatus según sea el caso, donde el icono de código QR, podrá visualizar la lista de mercancía por la que esta aprobado el tramite, sin embargo esta vista es solo informativa para el usuario, **la impresión de esa vista, no garantiza ante el SENIAT alguna veracidad,** la opción de **ver** le permitirá visualizar el documento en formato PDF, para su impresión o descarga, el botón de anulado, el cual mostrara un mensaje con la justificación y el botón de editar.

| Buscar:            |                    |                      |                     |                      | :           |
|--------------------|--------------------|----------------------|---------------------|----------------------|-------------|
| Nro tramite        | Nro de planilla    | Estatus              | Fecha de emisión    | Fecha de vencimiento |             |
| CE-CNP-000012-2023 | S-CNP-2023-0000022 | Certificado aprobado | 2023-07-21 08:02:39 | 2023-12-31 00:00:00  | 🔡 Ver Edita |
| CE-CNP-000011-2023 | S-CNP-2023-0000021 | Certificado aprobado | 2023-07-21 08:00:11 | 2024-01-17 00:00:00  | 🔡 Ver Edita |
| CE-CNP-000010-2023 | S-CNP-2023-0000020 | Certificado aprobado | 2023-07-20 14:48:52 | 2024-01-16 00:00:00  |             |

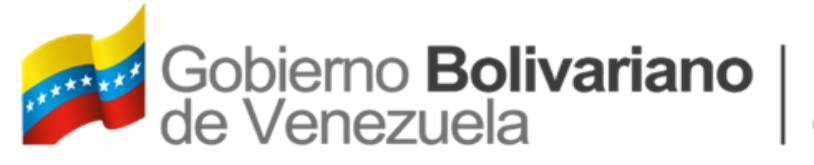

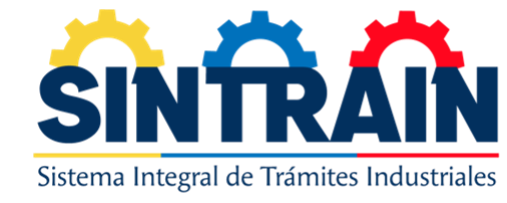

# TRAMITES 2-3

En esta sección de tramites generados el sistema automáticamente habilita la opción de editar tramite, al usar esta opción muestra un mensaje en pantalla indicando, que su tramite será anulado momentáneamente para que sea validada la información editada por todos los niveles de aprobación, el usuario toma el riesgo de que alguna de estas fases su solicitud sea rechazada por alguna observación, acarreando la perdida de su tramite donde tendrá que hacer una nueva solicitud para obtener otro tramite o si pasa todos los niveles de aprobación el sistema le mantendrá el mismo numero de tramite y le generara por segunda vez la habilitación del tramite, esta opción solo es permitida una sola vez por tramite.

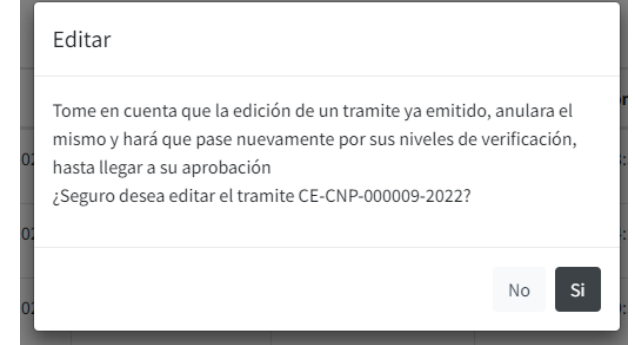

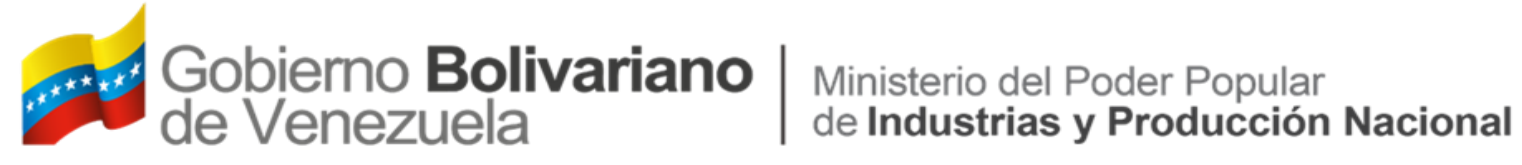

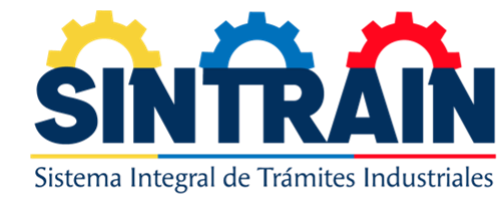

## TRAMITE 3-3

En este modulo se podrá previsualizar el certificado en formato PDF, imprimir y guardar.

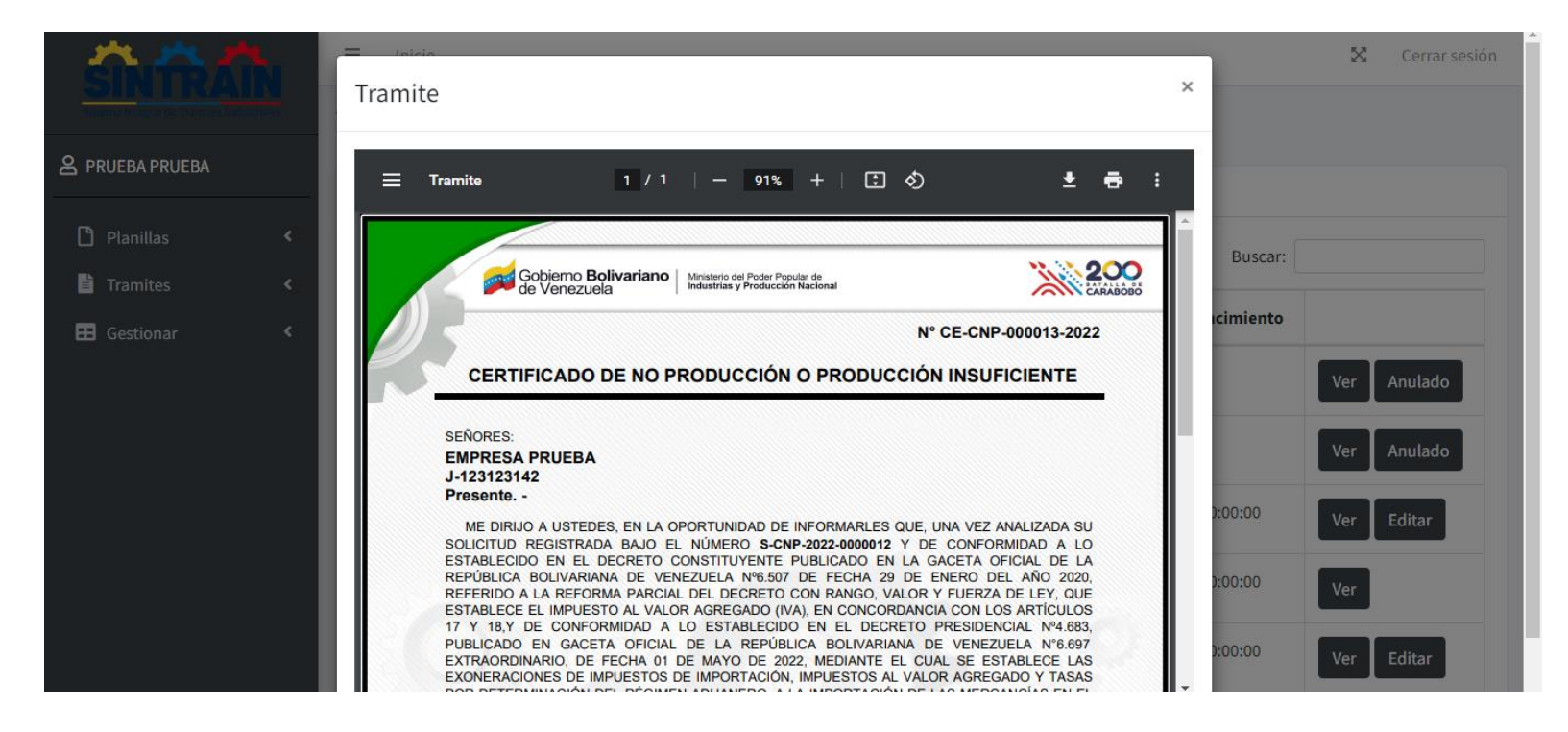

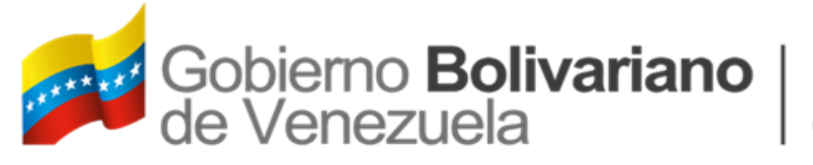

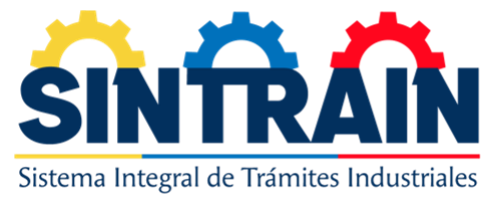

# VERIFICACIÓN ESCANEO CÓDIGO QR 1-2

El certificado en PDF contiene un código QR el cual será escaneado por los funcionarios del SENIAT, y redirija a un link del Sistema Integral de Tramites Industriales (SINTRAIN), con el fin de validar su autenticidad. El escaneo contiene datos básico de la empresa y datos complementarios del tramite.

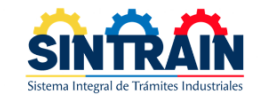

|                   |  | Representant   | e legal              |  |  |  |  |
|-------------------|--|----------------|----------------------|--|--|--|--|
| VDAW              |  | PRUEBA PRUE    | BA                   |  |  |  |  |
| cha de emisión    |  | Fecha de venc  | Fecha de vencimiento |  |  |  |  |
| le Julio del 2022 |  | 31 de Diciembr | re del 2022          |  |  |  |  |

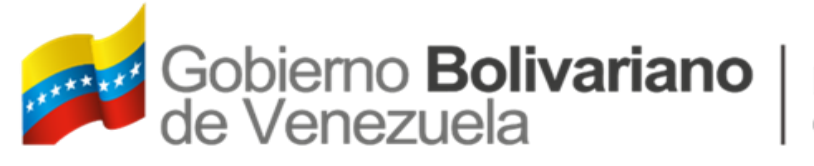

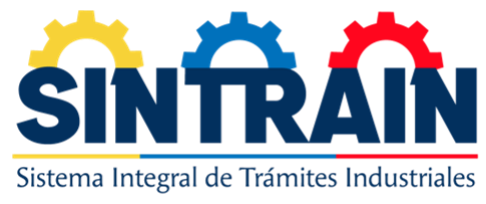

# VERIFICACIÓN ESCANEO CÓDIGO QR 1-2

Si el código del tramite generado no existe para el sistema arrojara el siguiente mensaje

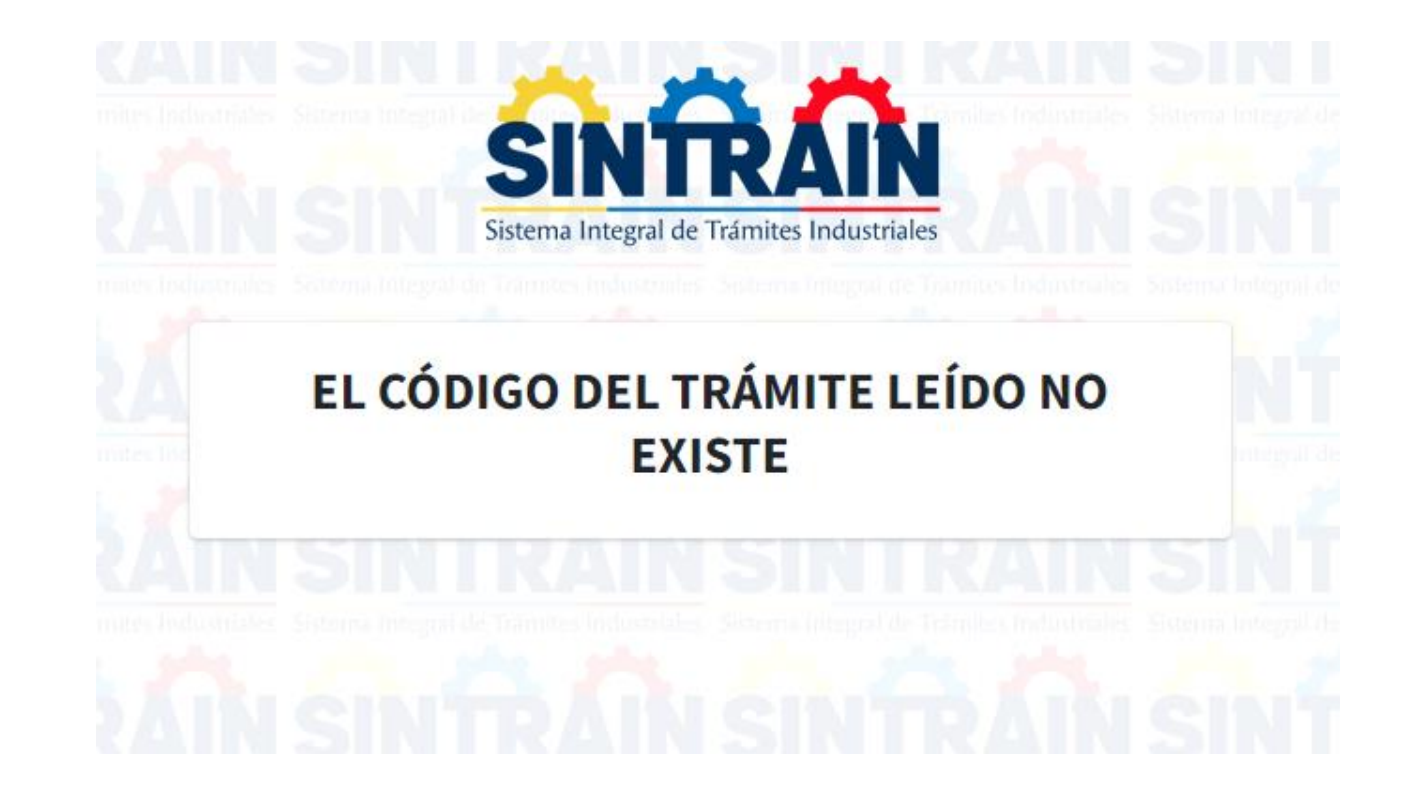